# 晋中信息学院文件

校行字〔2021〕155号

### 晋中信息学院 关于做好 2022 年上半年全国计算机等级考试 报名工作的通知

校属各单位:

2022年上半年全国计算机等级考试定于3月26日-3月28日,为做好本次考试的报名工作,现将有关事项通知如下:

一、报名条件:

全体学生、教职员工、社会考生。

二、报名时间:

2021年12月28日9:00-2022年1月6日24:00。

三、考试科目及考试形式:

| 级别 | 科目名称           | 科目代码 | 考试类型 | 考试时间   |
|----|----------------|------|------|--------|
|    | C 语言程序设计       | 24   | 机试   | 120 分钟 |
|    | Java 语言程序设计    | 28   | 机试   | 120 分钟 |
| 二级 | C++语言程序设计      | 61   | 机试   | 120 分钟 |
|    | MS Office 高级应用 | 65   | 机试   | 120 分钟 |
|    | MySQL 数据库程序设计  | 63   | 机试   | 120 分钟 |

| Python 语言程序设计  | 66 | 机试 | 120 分钟 |
|----------------|----|----|--------|
| Access 数据库程序设计 | 29 | 机试 | 120 分钟 |
| Web 程序设计       | 64 | 机试 | 120 分钟 |

四、报名须知:

(一)每人只限报考一种科目,考生须本人填报并对所填报的个人信息和报考信息准确性负责,如有违反而造成信息有误,责任由考生本人承担。

(二) 报名推荐使用"火狐"、"猎豹"、"谷歌"浏览器。

(三)本次报名采用网报的形式,网上报名分为注册账号、 填报信息、网上缴费三个步骤(考生网报平台操作流程和注意事 项详见附件1)。

(四) 报名费为90元/人。

(五)登录报名网址: https://ncre-bm.neea.cn,选择"山 西省考生报名入口"。

(六)所有参加考试的考生应在考前14天起,自行每日体温测量,填写"健康情况声明书、体温自我检测登记表",每位考生每科目填写一张(详见附件2或在报名缴费、查看订单详情、准考证打印时,可下载),出现身体异常情况的要及时就医并报告。声明书在考试当天入场检查时上交考点。

(七) 咨询电话: 0354-5507752

五、温馨提示:

(一)考生只能选择一个考点报名,考试也在该考点。采取"先来先报、报满为止"的原则接受考生报名。考点机位数报满

后,不再接受考生报名。

(二)报考信息填写完成后请在24小时之内支付,否则本 次报名信息将被系统自动删除。

(三)考生所填写信息一定要仔细审核,一旦确认缴费提交, 信息就不可修改。

(四)支付采用网银缴费,支持网银、支付宝缴费。

(五)考生核对填报信息无误后,进行网上缴费,缴费成功 后,不要着急关闭支付页面,等待网页自动跳转完成,否则可能 导致"被扣钱,但是科目未支付成功"的情况发生。只有返回报 名系统查看支付状态,确认报考科目的支付状态为"已支付", 只有支付状态为"已支付"才表示该科目报名成功,否则即使缴 费本次报名也不成功。

(六)考生上传的照片将用于合格证书,应为本人近期正面 免冠、白色背景、彩色证件照,不得使用生活照、美颜照。最小 像素高宽为 192\*144、最小成像区高宽为 48mm\*33mm,文件大小 为 20KB-200KB,文件格式为 JPEG 格式,后缀名为".jpg"。上 传的照片不合要求或未上传照片的考生不允许参加考试,请考生 提前按要求准备照片。

(七)根据疫情防控要求请考生出行时提前准备好口罩,做 好个人防护,遵守考点学校防疫规定,配合考点学校完成健康检 查和登记。

附件: 1. NCRE 考务系统考生网报平台操作流程和注意事项

2. 健康情况声明书、体温自我检测登记表。

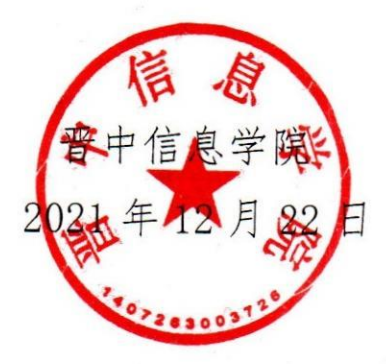

抄送: 山西泰古投资有限公司

晋中信息学院办公室

2021年12月22日印发

### 全国计算机等级考试 (NCRE) 考务管理系统

## 考生网报手册

(考生用)

V 3.0.3

教育部考试中心

2018年12月

#### 一、 网址入口

公网:

| 通行证管理网站:      | https://passport.etest.net.cn |
|---------------|-------------------------------|
| 前台考生报名、打印准考证: | https://ncre-bm.neea.cn       |

考生可访问统一的报名网址,然后选择所要报名的省份入口进行报名,也可通过各省发布的报名网址进入报名。

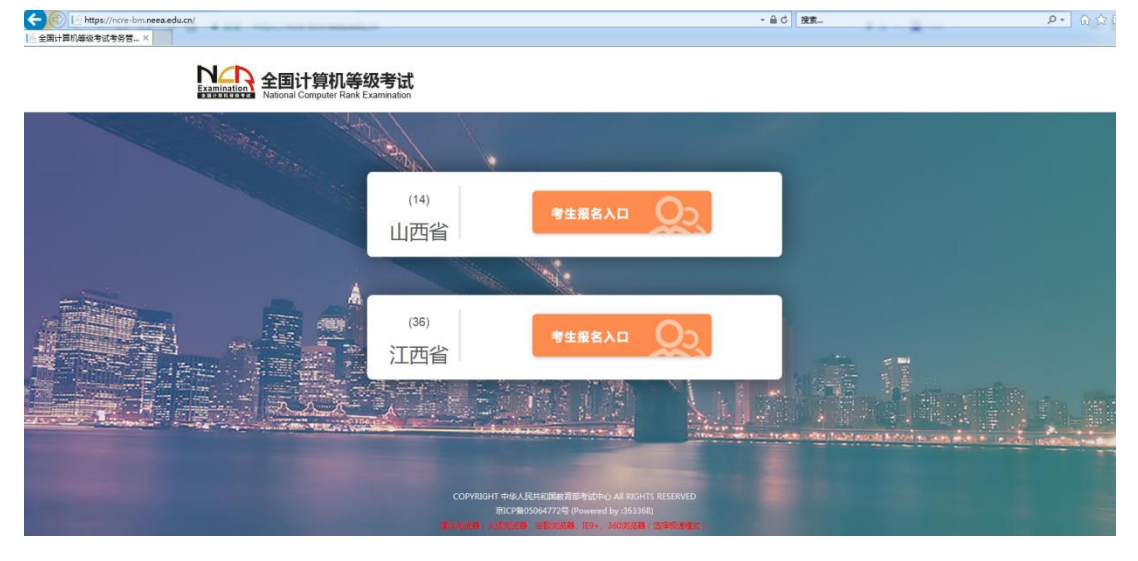

#### 点击考生报名入口,进入考生登录页面:

| トレート<br>Examination<br>Autional C | <b>计算机等级考试</b><br>omputer Raink Examination                                                                                                    | d and a second second se |
|-----------------------------------|----------------------------------------------------------------------------------------------------|----------------------------------------------------------------------------------------------------|
|                                   | 建生登录         LOIN         ME 등:         ME 등:         ME F:         ME F:     < |                                                                                                    |
|                                   | 示いと聞いる31027号                                                                                                    |                                                                                                    |

若考生已有账号,则可直接登录,若考生没有账号,则需要先进行账号注册。

#### 二、 注册账号

使用系统网上报名需要 ETEST 通行证账号。

考生可以通过系统入口进入登录页面,通过登录页面"点击注册"的链接跳转:

| Examination<br>Autonal Computer Rank Ex | 及考试<br>Amination                                                      | 9 |
|-----------------------------------------|-----------------------------------------------------------------------|---|
|                                         |                                                                       |   |
|                                         | 教生登录           度GRN           账号:         邮箱序机           技調販导:        |   |
| ~                                       | <ul> <li>28 码:<br/>线回电码?</li> <li>给证码:</li> <li>资有通行证?点由注册</li> </ul> |   |
|                                         | ○ 录 重 五                                                               |   |
|                                         | OPYRIGHT 中华人民共和国教育部考试中心 All RIGHTS RESERVED<br>市ICP幅05031027号         |   |

| 🛈 🐔 https://passport.etest.net.cn      | <ul><li>&gt; 器</li><li>… 合</li></ul> |
|----------------------------------------|--------------------------------------|
| ETEST 通行证                              | 首页 退出                                |
|                                        | ETEST通行证<br>账号: 邮箱/手机<br>密码:         |
| 一次登录,畅行ETEST                           | 用户注册                                 |
| 全国大学英语四、六级考试(CET)(考生端)         AP考试信息网 | <b>上</b> 国际自己的中国公司<br>全国计算机等级考试      |

也可以直接访问通行证管理网站(https://passport.etest.net.cn)进行注册:

Copyright © 2017 教育部考试中心版权所有.保留所有权利 (Powered by :CB67CB9)

- 注册是在通行证管理网站进行的,不是 NCRE 的考务管理网站。注册完 毕后,需要通过浏览器的后退功能或者地址栏输入地方的方式返回到 NCRE 报名入口。
- ETEST 通行证账号在考试中心所有使用 ETEST 通行证的考务系统中通用,如果电子邮箱或手机已经在其他考试中注册过通行证,在 NCRE 考 务系统中进行网上报名时无需再次注册。
- 3. 点击用户注册

| ETEST 通行证                                                                          | 首页   遇出           |
|------------------------------------------------------------------------------------|-------------------|
| 用户注册                                                                               |                   |
| 电子邮箱:<br>手机号:                                                                      | 已经有ETEST通行证.直接登录: |
| 密码:                                                                                | 登录                |
| 据1999年代,<br>提示:1.邮箱和手机号均可作为您的登录账号<br>2.密码长度为8-18位学符,且必须同时包含:学母、<br>数字和特殊字符1@#\$%^& |                   |
| 个人资料(可选填)                                                                          |                   |
| 证件类型: · <b>请选择-</b>                                                                |                   |
| 证件号:                                                                               |                   |
| 姓名:                                                                                |                   |
| 验证码: SRHL                                                                          |                   |
| 提交                                                                                 |                   |

填写电子邮箱,手机号进行注册。注意:电子邮箱和手机号都是必填项,并 且以后可用来找回密码。

#### 三、 考生报名

考生可访问统一的报名网址,然后选择所要报名的省份入口进行报名,也可通过各省发布的报名网址进入报名。

1、填写考生注册的账号和密码进行登录

| <b>全国计算机等级考试</b><br>National Computer Rank Examination                                  | 2 |
|-----------------------------------------------------------------------------------------|---|
| TETETTET National Computer Kank Examination<br>「「「「「「」」「「」」」「「」」」「「」」」」」<br>「」」「」」」「」」」 |   |
|                                                                                         |   |

2、登录成功后跳转到 NCRE 考试报名系统首页,点击开始报名

| ← → I https://ncre-bm.neea.edu.cn/Candidate/Index |                                                 | ~ ≜ ℃ 搜索                                         |      |
|---------------------------------------------------|-------------------------------------------------|--------------------------------------------------|------|
| ◎ 欢迎使用NCRE考试报名系统 ×                                |                                                 |                                                  |      |
|                                                   |                                                 | L 姓名: 未设置 😃 考次: 2019年03月全国计算机等级考试                | ☞ 退出 |
|                                                   | 全国计算机等级考试<br>Rational Computer Rank Examination |                                                  |      |
|                                                   | ■ 欢迎使用NCRE考试报名系统                                |                                                  |      |
|                                                   |                                                 | 基本信息                                             |      |
|                                                   | 考次名称                                            | 2019年03月全国计算机等级考试                                |      |
|                                                   | 省份                                              | (99)測试省                                          |      |
|                                                   | 报名状态                                            | 未报名(或当前通行证账号非报名时账号)                              |      |
|                                                   |                                                 | 开始报名                                             |      |
|                                                   | COPYRIGHT:中华人民                                  | 共和国政育部考试中心 / All RIGHTS RESERVED<br>近CP篇05031027 |      |

3、勾选接受报名协议

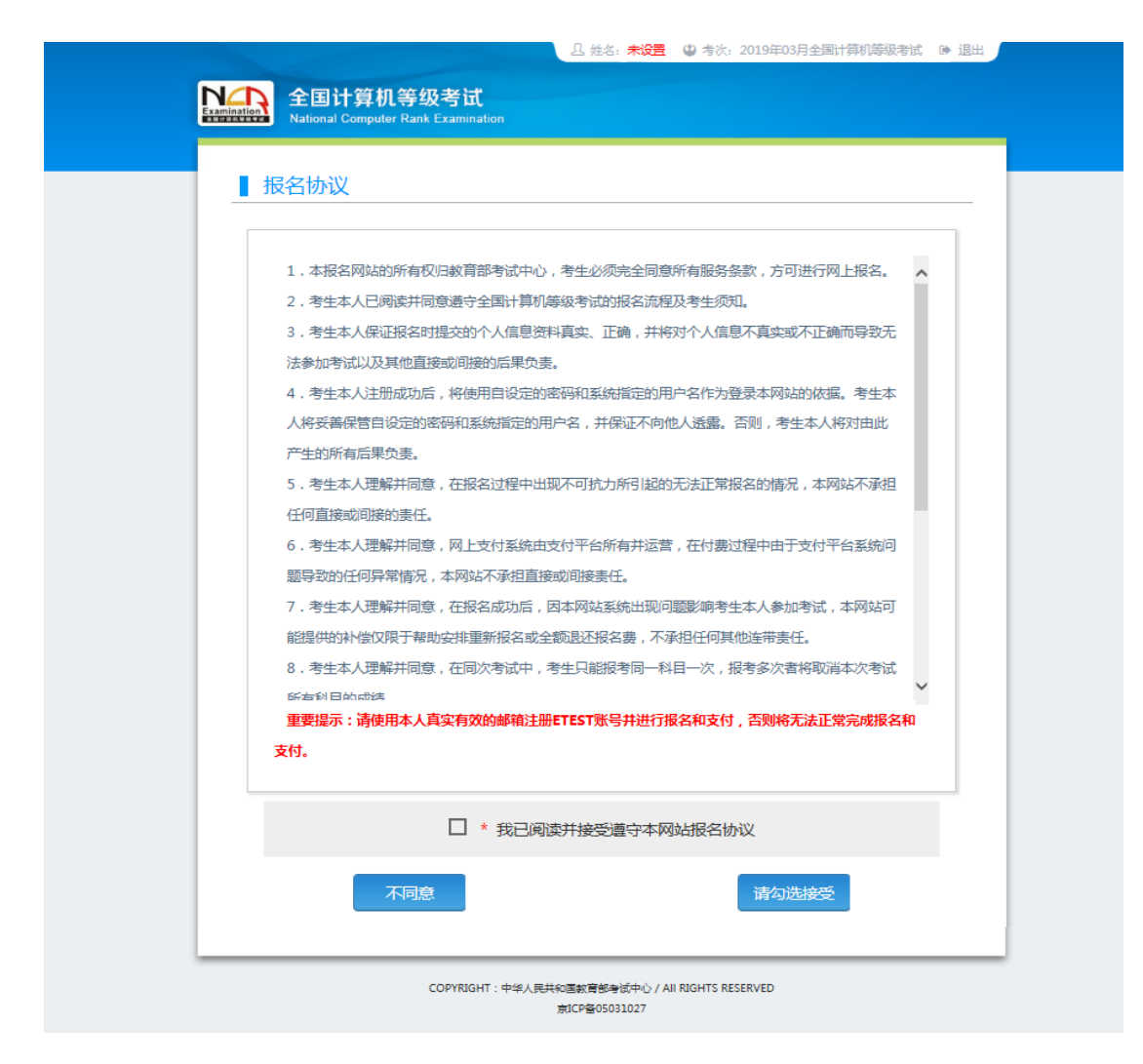

4、填写考生证件信息(证件类型和证件号码)

|                                                 | □ 姓名:未设置                         | 😃 考次: 2019年03月全国计算机  | 等级考试 🕞 退出 |
|-------------------------------------------------|----------------------------------|----------------------|-----------|
| 全国计算机等级考试<br>National Computer Rank Examination |                                  |                      |           |
| ▲ 证件信息采集                                        |                                  |                      |           |
| * <sup>金</sup> 份:<br>(99)测试省                    |                                  |                      |           |
| • 证件类型:<br>- 请选择 -                              |                                  |                      | Y         |
| •证件号码:<br>请输入证件号码                               |                                  |                      |           |
|                                                 | 提交                               |                      |           |
|                                                 |                                  |                      |           |
| COPYRIGHT:中华人的                                  | 設代和回教育部考试中心 / /<br>京ICP备05031027 | AL RUGH I'S RESERVED |           |

5、进入报名报考信息采集页面

| 品 姓名: <b>未设置</b> 및 考达: 2019年03月全国计算机等级考试 ⊛ 退出                                  |  |
|--------------------------------------------------------------------------------|--|
| 全国计算机等级考试<br>National Computer Rank Examination                                |  |
|                                                                                |  |
| ┃ 取白双方指忌米果                                                                     |  |
| ALABARAMANI:         Rot, R.,                                                  |  |
| <ul> <li>* 性別:</li> <li>- 请选择 - ✓</li> </ul>                                   |  |
| * 出生目標 / Date of Birth :<br>出生日期 篇                                             |  |
| <ul> <li>· 民族:</li> <li>· 请选择 - ✓</li> <li>· 职业:</li> <li>· 请选择 - ✓</li> </ul> |  |
| *文/组度:<br>- 请选择 -                                                              |  |
| * 松川県型:<br>- 靖茂择 - ・                                                           |  |
| 联系信息            約時:            取扱約備                                            |  |
| 地址:<br>联系地址                                                                    |  |
| 电子邮稿:<br>联系电子邮相                                                                |  |
| 扱考考点 <br>* 9点:<br>- 请选择 - ・ ・ ・ ・ ・ ・ ・ ・ ・ ・ ・ ・ ・ ・ ・ ・ ・ ・                  |  |
| 在校信息<br>読系:<br>所在院系                                                            |  |
| 专业:<br>所学专业                                                                    |  |
| 振振:<br>所在班级                                                                    |  |
| <u>学</u> 号:<br><u>学</u> 号                                                      |  |

| 报考科目信息<br>                                   |
|----------------------------------------------|
| 请先选择报考考点!                                    |
|                                              |
| □ * 我保证以上信息是真实和准确的                           |
| 提交                                           |
|                                              |
| COPYRIGHT:中华人民共和国政管部争议中心/All RIGHTS RESERVED |

注意:该页面标记为红色\*的都为必填项,班级是否必填要看考点设置情况,如果考点设置班级为必填项,则考生在填写该页面信息时,就必须填写班级,才能提交成功。

6、进入照片信息采集页面

| 全国计算机等级考试<br>National Computer Rank Examination | . 公 姓名: ● 考次: 2019年03月全国计算机等级考试 ④ 退出                                                                                                    |  |
|-------------------------------------------------|----------------------------------------------------------------------------------------------------|--|
| 開け信息采集                                          | 上作的服片要求:<br>- 第片特来用于合修理书, 应为考生本人近期正面免忌半身证件照, 不得<br>使用注照, 美颜聪.<br>- 文华木达要求: 20K8-200K8.<br>- 文仲格式要求: 1PEG格式, 后缀名为 "jpg".<br>- 最少像素滴宽: 192×144.<br>- 最少像素滴宽: 192×144.<br>- 動力感像医常意: 48mm×33mm, 威像区上下要求头上部空1/10, 头<br>march/10, 肩部占1/5, 左右含立1/10.<br>- 詳 如首或考点对背景色彩有要求, 以省或考点通音要求为难.<br>-<br>文化 |  |

7、报名信息页面

|                                                |                                         |                      | 4名:                  | 🛿 考次: 2019               | E03月全国计算机等级考试 0       | <ul> <li>退出</li> </ul> |  |
|------------------------------------------------|-----------------------------------------|----------------------|----------------------|--------------------------|-----------------------|------------------------|--|
| NLA 全国论                                        | 十算机等级考试                                 |                      |                      |                          |                       |                        |  |
| And And And And And And And And And And        | Computer Rank Examination               |                      |                      |                          |                       | _                      |  |
| ■ 据名信員                                         |                                         |                      |                      |                          |                       |                        |  |
|                                                | ^                                       |                      |                      |                          |                       |                        |  |
|                                                |                                         |                      |                      |                          |                       |                        |  |
| 警告:                                            | 提六定校 - 据考主支付利日                          | 日(14)计算              | III HEP BIMPC        | <b>Office</b> 应用在        | 019 12 26 00-E6FE     |                        |  |
| <b>扳</b> 右 旧志不<br>全坡 系                         | 建文单位。 扳方未又打样的                           |                      | 3///亚加及VVF3          | Oncement                 | 2018-12-26 09.36) 凤凰山 |                        |  |
| 云秋 <del>秋</del> 初回床,<br>据类利日今                  |                                         | ★ 2018-1             | -58-27 ÷             | 随时全地系统                   | Rife 1                |                        |  |
| 10,54,413                                      |                                         |                      | 12 10 05.50/4        | NGHU 2510637370          | Walket +              |                        |  |
| 提示:                                            |                                         |                      |                      |                          |                       | ×                      |  |
| 1、同考次,                                         | 司一考生只能在一首报考。                            |                      |                      |                          |                       |                        |  |
| 2、同者次,                                         | 司一个通行证账号只能用于一个                          | ▶考生在一个考;             | 点的报考。如果要             | 在多个考点报表                  | ;,每个考点需要一个通行证账        |                        |  |
| 3、同者次,3                                        | 每个科目只能报考一次,符合领                          | &件的考生,可              | 以在多个考点报考             | 「不同科目。各考                 | 点有最大报考科目数限制,且         |                        |  |
| 同一考生,在所有                                       | 考点最多可报考3个科目。                            |                      |                      |                          |                       |                        |  |
| <ol> <li>4、中南股谷1</li> <li>修改, 需联系考点</li> </ol> | 言思申後或友起文付,报省信息<br>老师解除锁定。               | MANNERSE, INA        | 洛信息 "已积足"            | 状态下,个人信                  | 退和照片信息方法够改。如需         |                        |  |
| 5、不同科目                                         | 可分多次报考、支付。只有支付                          | 状态为 "已支付             | 衍"的科目才算振             | 招完成。                     |                       |                        |  |
| <ol> <li>支付时,;</li> <li>能导致"被扣钱,</li> </ol>    | 主意地址栏是吉拦截了弹出窗口<br>但是科目未支付成功"情况发         | 1。在支付网站<br>牛。        | 支付完成后不要着             | 總关闭页面,等                  | 特网页自动测导完成,否则可         |                        |  |
| 7、懲费成功                                         | 后,需要返回报名系统,确认支                          | 支付科目的支付              | 状态为"已支付"             | ,只有支付状。                  | 达为"已支付"才表示该科目         |                        |  |
| 报名成功,如果支<br>8 m在一个                             | 付状态为"未支付",请点击;<br>#占存在已支付利用。副兴动和        | 页面中 "更新"<br>新行正下 孝生: | "按钮,进行更新<br>不能再改选其他考 | 操作。如银行已<br><sup>结。</sup> | 扣钱,请勿重复懲费!            |                        |  |
| o、 xun = 一个<br>9、个人报考                          | 科目如果24小时内未支付、未错                         | 前方正11,专主<br>锁定,将会被系  | 统自动删除,报料             | ·····<br>等完毕并确认无能        | 后请尽快完成支付。如有容          |                        |  |
| 量,被删除科目可                                       | <br> <br>                               |                      |                      |                          |                       |                        |  |
| 10、如果振精<br>11、在报名時                             | 料目为空,考生个人网服的服<br>1间内,考生可以取消未支付、         | 活信息会被系统<br>未锁定科目的振   | 光目动删除。<br>贤者,但不能取消   | 所有科目报考。                  |                       |                        |  |
| 12、准希证的                                        | 110方式以报考考点设置为准,                         | 如考点不允许考              | 著生个人打印准著             | 证,考生无法在                  | 本网站自行打印准者证。           |                        |  |
|                                                |                                         |                      |                      |                          |                       |                        |  |
|                                                | 考生姓名:                                   | (1.2.) 77            |                      |                          |                       |                        |  |
|                                                | 信息锁定: 未                                 | 锁定                   |                      |                          |                       |                        |  |
|                                                | 审核状态: 未                                 | 提交                   |                      |                          |                       |                        |  |
| 1                                              | 支付状态: 全                                 | 未支付                  |                      |                          |                       |                        |  |
|                                                |                                         |                      |                      |                          |                       |                        |  |
| 报名流程:                                          |                                         |                      |                      |                          |                       |                        |  |
| 报名协议<br>(已完成)                                  | 证件信息采集<br>(已完成)                         | 息采集<br>NK()          | 照片信息采集<br>(已完成)      | → 报考科目:                  | 采集 —— 报名信息审核<br>(未完成) |                        |  |
|                                                |                                         |                      |                      |                          | 1                     |                        |  |
|                                                | 结束 🔶 参加                                 | 考试 🔶                 | 打印准考证                | 完成很                      | 名 报考科目缴费              |                        |  |
|                                                |                                         |                      | (不可打印)               | (未完成                     | (未完成)                 |                        |  |
| 当前在报名时间<br>支付。                                 | 内。请提交报名信息审核。                            | 审核通过才可               | 「繳费。已报考1             | 科。全未支付                   | . 可以修改报考科目信息或         |                        |  |
| ~~~~                                           |                                         |                      |                      |                          |                       |                        |  |
| 返回首页                                           | 修改报告报考                                  | <b>政照片信息</b>         | 提交信息审核               | z.                       |                       |                        |  |
|                                                |                                         |                      |                      |                          |                       |                        |  |
| 报名个人信息                                         |                                         |                      |                      |                          |                       |                        |  |
| 省份:                                            | (99)测试省                                 |                      |                      |                          |                       |                        |  |
|                                                | 000000000000000000000000000000000000000 |                      |                      |                          |                       |                        |  |
| 塔点谷称:<br>料目上限:                                 | (aa0202)aa自02季校<br>3                    |                      |                      |                          |                       |                        |  |
|                                                |                                         |                      |                      |                          |                       |                        |  |
| 证件类型:                                          | 台湾居民往来大陆通行证                             |                      |                      | 证件号码:                    | 3333                  |                        |  |
| (中文) ·                                         |                                         |                      |                      | ł¢RI -                   | 男                     |                        |  |
| 出生日期:                                          | 1938-12-26                              |                      |                      | 民族 :                     | 苗                     |                        |  |
| 职业:                                            | 科学研究人员                                  |                      |                      |                          |                       |                        |  |
| 文化程度:                                          | 大专(专科)                                  |                      |                      | 培训类型:                    | 在校正规课程                |                        |  |
| 助编:                                            |                                         |                      |                      |                          |                       |                        |  |
| 地址:                                            |                                         |                      |                      |                          |                       |                        |  |
| 电子邮箱 :                                         |                                         |                      |                      |                          |                       |                        |  |
| <u> ಅ</u> ಸ.                                   |                                         |                      |                      | and -                    |                       |                        |  |
| Prist :<br>TUPAS -                             |                                         |                      |                      | **<br>**                 |                       |                        |  |
| 47_D10C -                                      |                                         |                      |                      | 2.2.                     |                       |                        |  |

| 报考科目信息                    |      |       |                 |      |              |                   |                   |
|---------------------------|------|-------|-----------------|------|--------------|-------------------|-------------------|
|                           | Л    | 次费用(5 | 元): <b>0.01</b> | 支付划  | 迹: <b>全未</b> | <b>支付</b> 未支付(元): | ¥0.02             |
| # 科目                      | 级别   | 费用(元) | 支付状态            | 编排状态 | 报考方式         | 考点                | 考场号               |
| 1 (14) 计算机基础及WPS Office应用 | -級   | 0.01  | 栽村              | 未编排  | 考生注册         | (990202)99省02学校   | 0住巷证打印            |
| <                         |      |       |                 |      |              | 支付                | <b>&gt;</b><br>更新 |
| 通告信息                      |      |       |                 |      |              |                   |                   |
| 省通告: (99)测试省              |      |       |                 |      |              |                   |                   |
|                           |      |       |                 |      |              |                   |                   |
| 考点通告: (990202)99省(        | )2学校 |       |                 |      |              |                   |                   |
| NCRE書点服名適合设置              |      |       |                 |      |              |                   |                   |

8、需要审核考生信息的考点,考生必须先提交审核

|                        | 考生社名:        振名方式:     考生法册       信息现定:     末初定       审核状态:     未提交       支付状态: |                                        |    |
|------------------------|---------------------------------------------------------------------------------|----------------------------------------|----|
| 报名流程:<br>报名协议<br>(已完成) | 证件信息采集 个人信息采集 照片信息采<br>(C完成) (C完成)                                              | 編                                      |    |
|                        | 结束 🔶 参加考试 🔶 打印佳教                                                                | 亚 - 完成服名 - 报考科日勤费<br>) - 保等规固 - 保等利日勤费 |    |
| 当前在报名时间支付。             | 內。请提交报名信息审核。审核通过才可缴费。已持                                                         | 报考1科。全未支付。可以修改报考科目信息                   | BŽ |
| 返回首页                   | 修改服名报考修改照片信息 提交信                                                                | 過車核                                    |    |

#### 点击"提交信息审核"按钮,

| 老生姓名:       報告方式:       報告方式:       #生姓帝                                                                                                    |
|----------------------------------------------------------------------------------------------------|
|                                                                                                    |
| 接合的文     任件信息采進     提示     推示     文     注付信息率流     信息     信息     信     信 |
| 当前在报名时间内,请提交报名信息审核。审核通过才可缴费,已报考1科。全未支付,可以修改报考科目信息或<br>支付。                                                                                                    |
| 返回面页 修改报名报号 修改图片信息 提文信息审核                                                                                                    |

点击"确定"按钮,

| 考生姓名:                                                                                                    |
|----------------------------------------------------------------------------------------------------|
|                                                                                                    |
| 本本 《中国》 (不同打四) (表型成) (表型成)<br>当前在很名时间内。报名信息已做定(如葡解锁清联系考点老师)。报名信息审核中。不可传改报名信息,可修改<br>报考科目信息。已报考1科。全未支付。可以得改报考科目信息或支付。 |

考生信息变为"待审核"状态,此时考生不能修改报名信息。 9、若考点设置审核信息不通过,则考生可根据考点填写的不通过原因进行修改, 重新提交审核

| 报名流程:<br>探名放议 ····································                                                                                                    |                        | 报名方式: 参 <u>学注册</u><br>信息期定: 末 <b>初 定</b><br>审核状态: 末 <b>浩 过</b><br>不通过原因: 照片和基本信息都有问题 照片和基本信息有误,请重新填写和上传<br>支付状态: 全天支付 |
|----------------------------------------------------------------------------------------------------|------------------------|----------------------------------------------------------------------------------------------------|
| 经名协议<br>证件程度采集<br>(已完成)<br>(已完成)<br>(日<br>(已完)<br>(已完)<br>(已完)<br>(日<br>(已完)<br>(已)<br>(日<br>(日<br>(日<br>(日<br>(日<br>(日<br>(日<br>(日<br>(日<br>(日<br>(日<br>(日<br>(日 | 报名流程:                  |                                                                                                    |
| 唐東 ← 創地常試 ← 打印建業正 ← 完成服名 ← 保容的目間表<br>(在初月回) → 完成服名 ← 保容的目間表<br>(在初月)<br>当前在报名时间内,报名信息率核未通过、请根据不通过原因修改个人或照片信息,修改完毕再次提交审核。已报<br>考1科,全未支付,可以修改报考科目信息或支付。                                                                                                    | 报名协议<br>(已完成)          | 井窪島来集 ↑人信島来集 照片信息来集 探索料目来集 採る信息事務 (ご完成) (ご完成) (ご完成) (ご完成) (ご完成)                                                       |
| 当前在报名时间内,报名信息审核未通过。请假据不通过原因修改个人或照片信息,修改完毕再次提交审核。已报<br>考1科。全末支付,可以修改报考科目信息或支付。                                                                                                    |                        | 病束 ← 参加考试 ← 打印集考证 ← 完成保名 ← 授考科目電表<br>(不可)打印) ← 代表3040 ← (不可)式0)                                                       |
|                                                                                                    | 当前在报名时间内。<br>考1科。全未支付。 | ,报名信息审核未通过。请根据不通过原因修改个人或照片信息,修改完毕再次提交审核。已报<br>可以修改报考科目信息或支付。                                                          |
| 返回首页 修改报名探考 修改照片信息 提交信息审核                                                                                                    | 返回首页                   | 修改派名报考 修改照片信息 提交信息审核                                                                                                  |

#### 1)考生需要通过进入修改报名信息页面去修改个人基本信息

|                         |              | * |
|-------------------------|--------------|---|
| 身份信息                    |              |   |
| * 11/19天道:              | M            |   |
| * 704878                |              |   |
| · 1114-249 :            |              |   |
|                         |              |   |
| 基本信息<br>* #络:           |              |   |
|                         |              |   |
| * 性别:                   |              |   |
| <u> </u>                | ×            |   |
| * 出生日朝 / Date of Birth: |              |   |
|                         |              |   |
| * 民族 :                  |              |   |
| <u>.</u>                | $\checkmark$ |   |
| * 职业 :                  |              |   |
|                         |              |   |
| * 文化程度:                 |              |   |
|                         | $\checkmark$ |   |
| * 培训地社社::               |              |   |
|                         | ✓            |   |
|                         |              |   |
|                         |              |   |

| * 考点:<br>* 考点:<br>* 考点:<br>* 安全结:<br>CtX信息                                                                                                    | ******                                                                                    |
|----------------------------------------------------------------------------------------------------|-------------------------------------------------------------------------------------------|
| 考点通告         在校信息         在校信息         R参考点::         現主民名訪問:         八次周田元::         可期期料目数::         通知数学編集::         「       文材状态<約日       税用 (200)       第合         「       文材状态<約日       小成一位       予約余章局         「       文材状态<約日       の別       変用(元)       除余章局         「       1       百名       0.001       音         」       2       至至201       (64) Web程序(31)       二級       0.001       音         」       4       至交位       (55) 周総批未       三級       0.01       音                                                                                                    |                                                                                           |
| 考点調告           在技術部           社会術部           現金等点:           用上原名助詞:           人次费用示D:           可細胞相裂:           可細胞相裂:           ●           文村林志           1         充分1           支付林志         科目         取例         要用示D         動余報目           1         支付林志         科目         取例         要用示D         動余報目           1         支付林志         科目         取例         要用示D         動余報目           1         支付         (14) 计算机运程及WPS Office应用         一級         000         信           2         支配201         (29) Access救援承担部分は         二級         0001         信           3         支配201         (55) 网络批求         三級         0001         信                                                                                                    |                                                                                           |
| 考点通告         在社気信息         現金利目信息         現金時期:          人次费用行つ:       可補限利用数:         可補限利用数:          可補限利用数:          「「「」」」、支付林心、料目       税効       要用行つ、料余前目         1       電気行 (14) 计算机重进退MPS Office应用                                                                                                    |                                                                                           |
| 在技術島          現会報告         現会報告         現会報告         可増限料目数:         可増限料目数:            第          学 女付状态<料目       税目       税別       奏用(7)       純余容量         ✓       1       写支切       (14) 计算机复建设WPS Office原用       一級       0.001       育         ✓       1       写支切       (14) 计算机复建设WPS Office原用       一級       0.001       育         ✓       1       写支切       (14) 计算机复建设WPS Office原用       一級       0.001       育         ✓       1       写支切       (14) 计算机复建设WPS Office原用       一級       0.001       育         ✓       1       写支切       (14) 计算机复建设WPS Office原用       二級       0.001       育         ✓       1       写支切       (53) 网络技術士       二級       0.001       育         ④       3       写支切       (35) 网络技術士       三級       0.001       育 | 考点通告                                                                                      |
| 現金等点:       現点警点:        四上居名討詞:                                                                                                    | 在校信息                                                                                      |
| 飛音巻点:<br>用上器名封詞:<br>八次要用(元):<br>可選接料目数:<br>割除台寫:<br>● 支付状态: 料目                                                                                                    | 报考科目信息                                                                                    |
| RA 参点:     R上部名前词:     人次週冊(①)     · · · · · · · · · · · · · · · · ·                                                                                                    |                                                                                           |
| RLERAENIA<br>入次長用(〒):<br>別電波H目数:<br>単数記録量:                                                                                                    | 报名考点:                                                                                     |
| 小支票用:つ:        可建設や目去:       可建設や目去:     者       学     文村状态     科目     吸別     委用(元)     触会程       ✓     1     百元01     (14) 计算机差出及WPS Office回用     一級     0.001     信       2     5元505     (29) Access恢過年期完計     二級     0.001     信       3     5元505     (64) Web图承估计     二級     0.001     信       4     万元05     (35) 网络技术     三級     0.011     有                                                                                                    | 网上报名时间:                                                                                   |
| 可提示目数:            単数注意:         ●           単数注意:         ●           単数注意:         ●           単数注意:         ●           ●         支付於念         NH         吸別         費用(示)         除余息           ✓         1         医式印         (14) 计算机描述及WPS Office应用                                                                                                    | 人次费用(元):                                                                                  |
| ●             ●                                                                                                    | 可増設科目数:                                                                                   |
| #         支付状态         料目         吸別         费用(元)         剩余奇量            1         末支付         (14) 计算机基础及WPS Office应用         一级         0.01         育           □         2         末支付         (29) Access表現無程序设计         二級         0.01         育           □         3         末支付         (64) Webែ振行         二級         0.01         有           □         4         天支付         (35) 网络敌术         三級         0.01         有                                                                                                    | 利会总容量: 有                                                                                  |
| ・         1         支支付         (14) 计算机基础及WPS Office应用         一級         0.01         有           2         支支付         (29) Access数据单图序设计         二級         0.01         有           3         支支付         (64) Web程序设计         二級         0.01         有           4         支支付         (35) 网络欧木         三級         0.01         有                                                                                                    | # 支付状态         科目         级别         费用(元)         剩余容量                                   |
| 2         天文付         (29) Access救援庫程序设计         二級         0.01         有           3         天文付         (64) Web程序设计         二級         0.01         有           4         天文付         (35) 网络技术         三級         0.01         有                                                                                                    | ・         1         天文付         (14) 计算机基础及WPS Office应用         一級         0.01         有 |
| 3         末支付         (64) Web程序设计         二級         0.01         有           4         末支付         (35) 网络技术         三級         0.01         有                                                                                                    | 2         末交付         (29) Access数据库程序设计         二级         0.01         有                |
| 4 末支付 (35)网络技术 三级 0.01 有                                                                                                    | 3         未支付         (64) Web程序设计         二級         0.01         有                      |
|                                                                                                    | 4 末支付 (35)网络技术 三级 0.01 有                                                                  |
|                                                                                                    |                                                                                           |
| □ * 我保证以上信息是真实和准确的                                                                                                    | □ * 我保证以上信息是真实和准确的                                                                        |
| □ * 我保证以上信息是真实和准确的                                                                                                    | □ * 我保证以上信息是真实和准确的                                                                        |
| ▲ 我保证以上信息是真实和性确的                                                                                                    | □ * 我保证以上信息是真实和推确的                                                                        |

2) 考生需要通过进入修改照片信息页面去修改照片信息

| 全国计算机等级考试<br>National Computer Rank Examination | - 2. 技态: ● 考次。2019年03月全国计智则等级考试                                                                                                    |
|-------------------------------------------------|----------------------------------------------------------------------------------------------------|
| ■ 照片信息采集                                        |                                                                                                    |
|                                                 | 上的時間上表示:     电计学中学生 人近期正面色层并多证件用,不得     历时注意。    如果,    如为中学生    人近期正面色层并多证件用,不得     历时注意。    如果,    如果,    四方为一方,    西方为一方,    西方方,    元方,    西方为一方,    西方为一方,    田方为一方,    田方为一方,    田方为一方,    田方为一方,    田方为一方,    田方为一方,    田方为一方,    田方为一方,    田方为一方,    田方为一方,    田方为一方,    田方为一方,    田方为一方,    田方为一方,    田方为一方,    田方为一方,    田方为一方,    田方为一方,    田方方,    田方方,    田方方,    田方方,    田方方,    田方方,    田方方,    田方方,    田方方,    田方方,    田方方,    田方方,    田方方,    田方方,    田方方,    田方方,    田方方,    田方方,    田方方,    田方方,    田方方,     田方方,    田方方,    田方方,    田方方,    田方方,    田方方,    田方方,    田方方,    田方方,     田方方,     田方方, |
| COPYRIGHT : #4                                  | A.周共和国新聞都争成中心 / All RIGHTS RESERVED<br>第0にP留の5031027                                                                                                    |

10、修改完个人基本信息和照片信息,

| Extra HEREE         ESDEX         ESDEX         ESDEX         MINUS         MINUS <th></th> <th></th>                                                                                                    |                                           |                                                                |
|----------------------------------------------------------------------------------------------------|-------------------------------------------|----------------------------------------------------------------|
| 任息報告:       東京田         解除状态:       東京田         不通过原因:       肥片和基本信息都有问题:         別市成志:       医式研究         現代本基本信息都有问题:         原本       全球式会         現代電気本         (日気気の)         (日気気の)         (日気気気の)         (日気気気の)         (日気気気の)         (日気気気の)         (日気気気の)         (日気気気気気)         (日気気気気気)         (日気気気気気)         (日気気気気気気気気気)                                                                                                    | 报名方式: 2                                   | 零生注册                                                           |
|                                                                                                    | 信息锁定:                                     | 未额定                                                            |
| 不思过原日:       照片和基本准息都有问题 照片和基本准息有误,清整新执写和上传         文付状态:       全球双子:         探名流程:          探合协议       延行准息采集       个人准息采集         「使空空」       (日空空」       (日空空」         「日空空」       (日空空」       (日空空」         「日空空」       (日空空」       (日空空」         「日空空」       (日空空」       (日空空」         「日空空」       (日空空」       (日空空」         「日空空」       (日空空」       (日空空」         「日空空」       (日空空」       (日空空」         「日空空」       (日空空」       (日空空」         「日空空」       (日空空」       (日空空」         「日空」       (日空」       (日空」         「日空」       (日空」       (日空」         「日空」       (日空」       (日空」         「日空」       (日空」       (日空」         「日       (日       (日         「日       (日       (日         「日       (日       (日         「日       (日       (日         「日       (日       (日         「日       (日       (日         「日       (日       (日         「日       (日       (日         「日       (日       (日         「日       <                                                                                                    | 审核状态:                                     | 未通过                                                            |
| 安付状态:     全天気付       探名流程:<br>探名流程:       探名流程:<br>保名的义       「日常愛」     「日常愛」       「日常愛」     「日常愛」       「日常愛」                                                                                                    | 不通过原因:照                                   | 片和基本信息都有问题 照片和基本信息有误,请重新填写和上传                                  |
| 报名流程:     报告的义     ④中位意采集     ◆ 八位意采集     ○日元章     ○日元章     ○日二章     ○日二章 | 支付状态:                                     | 全未支付                                                           |
| 报名流程:         協告协议       ●甘祥塩泉采集       ↑人塩泉采集       照片塩泉采集       経営村昌采集       報名信息第核         (回完成)       ●「ご完成]       ●「ご完成]       ●「ご完成]       ●「ご完成]       ●「         「「「ご完成]       ●「ご完成]       ●「ご完成]       ●「ご完成]       ●「       ●         「「「ご完成]       ●「ご完成]       ●「       ●       ●       ●       ●       ●       ●       ●       ●       ●       ●       ●       ●       ●       ●       ●       ●       ●       ●       ●       ●       ●       ●       ●       ●       ●       ●       ●       ●       ●       ●       ●       ●       ●       ●       ●       ●       ●       ●       ●       ●       ●       ●       ●       ●       ●       ●       ●       ●       ●       ●       ●       ●       ●       ●       ●       ●       ●       ●       ●       ●       ●       ●       ●       ●       ●       ●       ●       ●       ●       ●       ●       ●       ●       ●       ●       ●       ●       ●       ●       ●       ●       ●       ●       ●       ●       ●       ●                                                      |                                           |                                                                |
|                                                                                                    | 报名流程:                                     |                                                                |
| 结束 ◆ 参加考試 ◆ 打印集者证 → 完成综合 採老科目敏速<br>(不可打印) ◆ 完成 ◆ 探考文章<br>当前在报名时间内,报名信息审核未通过,请根据不通过原因修改个人或照片信息,修改完毕再次提交审核,已报<br>考1科,全未支付,可以修改报考科目信息或支付。<br>返回直页 修改资名限者 修改强片信息 提文信息审核                                                                                                    |                                           |                                                                |
| 当前在报名时间内,报名信息审核未通过,请根据不通过原因修改个人或照片信息,修改完毕再次提交审核。已报<br>考1科、全未支付。可以修改报考科目信息或支付。<br>返回首页 修改报名报考 修改图片信息 建文信息带标                                                                                                    | 结束 🔶 参                                    | 加考试 ← 打印進者近 ← 完成服名 ← 报者科目激遣<br>(不可打印) ← 完成服名 ← 报者科目激遣<br>(未完成) |
| 返回萬可 修改現名报考 修改選片信息 提文信息率标                                                                                                    | 当前在报名时间内。报名信息审核未通过<br>考1科。全未支付。可以修改报考科目信/ | z。请根据不通过原因修改个人或照片信息,修改完毕再次提交审核。已报<br>息或支付。                     |
| · 返回首页 修改派名标寺 修改照片信息 提交信息审约                                                                                                    |                                           |                                                                |
|                                                                                                    | 返回首页 修改报名报考                               | 修改照片信息 提交信息审核                                                  |
|                                                                                                    |                                           |                                                                |

#### 再次点击"提交信息审核"按钮

| WILLER       HELSE:         MERCE       MERCE         MERCE       MERCE                                                                                                    |        |                                                 |
|----------------------------------------------------------------------------------------------------|--------|-------------------------------------------------|
| Wardst:       E型建築         Lagge:       Lagge:         Lagge:       Lagge:         Lagge:       Lagge:         Lagge:       Lagge:         Lagge:       Lagge:         Lagge:       Lagge:         Lagge:       Lagge:         Lagge:       Lagge:         Lagge:       Lagge:         Lagge:       Cagge:         Lagge:       Cage:         Lagge:       Cage:         Lagge:       Cage:         Lagge:       Cage:         Lagge:       Cage:         Lagge:       Cage:         Lagge:       Cage:         Lagge:       Cagge:         Lagge                                                                                                    |        | 考生姓名:                                           |
| 住田昭浩       11日前左         班技法       通用経         支付状語       全球会社         大名応尼          「松白沙文 → 「小白島采集 → 小白島采集 → 「松市村田来集 → 「松市村田来集 → 「秋日本集 → 「小白島来集 → 「山田本市」」」」」         「秋日小文 → 「山田本市」」」」         「秋日小文 → 「山田本市」」」」         「秋日小文 → 「山田本市」」」」         「秋日本市」」」         「日本市」」」」         「日本市」」」」         「日本市」」」         「日本市」」」         「日本市」」」         「日本市」」         「日本市」」」         「日本市」」」         「日本市」」」         「日本市」」」         「日本市」」」         「日本市」」」         「日本市」」」         「日本市」」         「日本市」」        「日本市」」 <t< td=""><th></th><td>报名方式: 考生注册</td></t<>                                                                                                    |        | 报名方式: 考生注册                                      |
| <ul> <li>● 単版状态: 登車 低</li> <li>● 立け状态: 全球支付</li> <li>● 近け状态: 全球支付</li> <li>● 近け状态: 全球支付</li> <li>● 近日信息采集 ● 八信息采集 ● 照片信息采集 ● 報告報日采集 ● 保告報日采集 ● 保告報日 業</li> <li>● 「使成成」 ● 近日信息采集 ● 八信息采集 ● 照片信息采集 ● 保告報日 業</li> <li>● 「使成成」 ● 近日信息采集 ● (回成成) ● (回成成) ● (回成成) ● (可見可可) ● (可見可) ● (可見可)</li> <li>● 「「見ての」 ● (可見可)</li> <li>● 「「見ての」 ● (可見可)</li> <li>● 「日本</li> <li>● (可用)</li> <li>● (日本</li> <li>● (回成成) ● (回成成)</li> <li>● (回成成) ● (回成成) ● (回成成)</li> <li>● (回成成) ● (回成成) ● (回成成)</li> <li>● (回成成) ● (回成成)</li> <li>● (回成成) ● (回成成)</li> <li>● (回成成) ● (回成成)</li> <li>● (回成成) ● (回成成)</li> <li>● (回成成) ● (回成成)</li> <li>● (回成成)</li> <li>● (回成成)</li> <li>● (回成成)</li> <li>● (回成)</li> <li>● (回()</li> <li>● (回()</li> <li>● (回()</li> <li>● (回()</li> <li>● (回()</li> <li>● (回()</li> <li>● (回()</li> <li>● (回()</li> <li>● (()</li> <li>● (()</li>     &lt;</ul>                                                                                                    |        | 信息频定: 已锁定                                       |
| Stitute:     全状式付       北名流程:        没名协议     ● 日本電気()       「日本のの」     ● 日本のの」       「日本のの」     ● 日本のの」       「日本のの」     ● 日本のの」       「日本のの」     ● 日本のの」       「日本のの」     ● 日本のの       「日本のの」     ● 日本のの                                                                                                    |        | ▲ ■核状态: 待車核                                     |
| 报名流程:         报名协议       → 田中信息采集       → 个人信息采集       → 照片信息采集       好客特目采集       好客待自采集         (日完成)       → 田宇信       (日完成)       → 「日完成)       → 「日完成)       ● 「日完成)         (日完成)       → 田宇信       ● 「日完成)       → 「日完成)       ● 「日完成)       ● 「日完成)         (日完成)       → 田宇信       ● 「日完成)       → 「日完成)       ● 「日完成)       ● 「日完成)         (日完成)       → 日に完成)       ● 「日完成)       ● 「日完成)       ● 「日完成)       ● 「日完成)         (日       ● 「日完成)       ● 「日完成)       ● 「日完成)       ● 「日完成)       ● 「日完成)         (日       ● 「日完成)       ● 「日完成)       ● 「日完成)       ● 「日完成)       ● 「日完成)       ● 「日完成)         (日       ● 「日       ● 「日       ●                                                                                                    |        | 支付状态: 全未支付                                      |
| <ul> <li>报名流程:</li> <li>报名协议 → 证件值息采集 → 个人值息采集 → 照片值息采集 → 経常相目采集 → 経合值息申核<br/>(ご完成) → (ご完成) → (ご完成) → (ご完成) → (ご完成) → (式完成)</li> <li>(ご完成) → (ご完成) → (ご完成) → (式完成)</li> <li>(式完成) → (式完成)</li> <li>(式完成) → (式完成) → (式完成)</li> <li>(式完成) → (式完成) → (式完成)</li> <li>(式完成) → (式完成) → (式完成)</li> <li>(式完成) → (式完成) → (式完成)</li> <li>(式完成) → (式完成) → (式完成) → (式完成)</li> <li>(式完成) → (式完成) → (式完成) → (式完成) → (式完成)</li> <li>(式完成) → (式完成) → (式完成) → (式完成) → ((式完成) → ((式完成) → ((式完成) → ((式完成) → (((式-1)))))</li> <li>(式元) → (((式-1))) → ((((((, 1))))) → ((((((, 1))))))</li> <li>(((((, 1)))) → ((((((((, 1))))))) → (((((((((, 1))))))))</li> <li>((((((((((((((((((((((((((((((((((((</li></ul>                                                                                                    |        |                                                 |
| 撥谷協议       ● 田谷園架集       ● 小人信息架集       ● 田谷園家集       ● 田谷園家集       ● 田台園家集       ● 田台園家集                                                                                                    | 报名流程:  |                                                 |
| ((辺規2)     ((辺規2)     ((辺組2)     ((辺組2)     ((辺μ2)     ((辺μ2)      ((辺μ2)     ((辺μ2)     ((IJz2)     ()     ((IJz2)     ()     ((IJz2)     ((IJz2)     ()     ()     ((IJz2)     ()     ()     () | 据实协议   | 证此信息延伸 不人信息延伸 昭告信息受使 招考利日延伸 招友信息审核              |
| 唐束 ◆ 参加者试 ◆ 打印度新证 ◆ 克成服名 经转日缴费<br>保守打印〕 ◆ 克成服名 ◆ 経営相缴费<br>保守范询 ◆ 保守范询<br>保守范询 ◆ 保守范询<br>保守范询 ◆ 保守范询<br>保守范询 ◆ 保守范询<br>保守范询 ◆ 保守范询<br>保守范询<br>代表<br>保守范询<br>代表<br>保守范询<br>代表<br>代表<br>保守范询<br>代表<br>代表<br>代表<br>代表<br>代表<br>代表<br>代表<br>代表<br>代表<br>代表<br>代表<br>代表<br>代表<br>代表<br>代表<br>代表<br>代表<br>代表<br>代表<br>代表<br>代表<br>代表<br>代表<br>代表<br>代表<br>代表<br>代表<br>代表<br>代表<br>代表<br>代表<br>代表<br>代表<br>代表<br>代表<br>代表<br>代表<br>代表<br>代表<br>代表<br>代表                                                                                                    | (已完成)  | (已完成) (已完成) (已完成) ( <b></b> 元完成) ( <b></b> 元完成) |
| 结束 ← 参加考试 ← 打印書書证 ← 完成服合 ← 服務科目機费<br>(不可打印) ← 完成服合 ← 服務科目機费<br>(不可打印) ← (考究成) ← 服務科目機要<br>(未完成)<br>当前在报名时间内。报名信息已锁定(如需解锁请联系考点老师)。报名信息审核中。不可修改报名信息,可修改<br>报考科目信息。已报考1科、全未支付,可以修改报考科目信息或支付。                                                                                                    |        |                                                 |
| 结束 ← 参加者試 ← 11000500 ← 元級協会 ← 林客林自識破<br>(本町1000) ← (末完成) ← (末完成)<br>当前在报名时间内。报名信息已锁定(如需解锁清联系考点老师)。报名信息审核中。不可修改报名信息,可修改<br>报考科目信息。已报考11科。全夫支付,可以修改报考科目信息或支付。                                                                                                    |        |                                                 |
| 当前在报名时间内。报名信息已锁定(如需解锁清联系考点老师)。报名信息审核中。不可修改报名信息,可修改<br>报考科目信息。已报考1科。全夫支付,可以修改报考科目信息或支付。<br>                                                                                                    |        | 结束 金加考试 一 100年7月 4 元00版名 (未完成) (未完成)            |
| 当前在报名时间内。报名信息已锁定(如需解锁清联系考点老师)。报名信息审核中,不可修改报名信息,可修改<br>报考科目信息。已报考1科。全未支付,可以修改报考科目信息或支付。<br>                                                                                                    |        |                                                 |
| 报专科目信息。已报考1科。全未支付,可以修改报考科目信息或支付。<br>返回篇页 修改原名振号                                                                                                    | 当前在报名时 | 1间内。报名信息已锁定(如需解锁请联系考点老师)。报名信息审核中。不可修改报名信息,可修改   |
| 送回首页 传动报名报号                                                                                                    | 报考科目信息 | 。已报考1科。全未支付。可以修改报考科目信息或支付。                      |
| 返回首页 修改报名报考                                                                                                    |        |                                                 |
|                                                                                                    | 法同类市   | (k2)7)男女!!!!辛                                   |
|                                                                                                    |        | ISWORD STORES                                   |

11、考点确认信息无误后,通过审核

|           | 考生姓名: www                                 |
|-----------|-------------------------------------------|
|           | 报名方式: 考生注册                                |
|           | 信息锁定: 已 锁 定                               |
|           | 审核状态: 已通过                                 |
|           | 支付状态: 全未支付                                |
|           |                                           |
| 报名流程:     |                                           |
|           |                                           |
|           |                                           |
| ((2)(200) |                                           |
|           | ↓ · · ·                                   |
|           | 结束 参加考试 打印准考证 完成报名 报考科目缴费                 |
|           | (不可打印) (未完成) (未完成)                        |
|           |                                           |
| 当前在报名时间内。 | 报名信息已锁定(如需解锁请联系考点老师)。已报考1科。全未支付。可以修改报考科目信 |
| 云珠之门。     |                                           |
|           |                                           |
| 返回首页      | 修改很名报考                                    |
|           |                                           |
|           |                                           |

显示审核状态已通过,已审核通过的考生不能修改个人基本信息和照片信息。

注意:若考点不需要信息审核,则考生可跳过上面的8、9、10、11步骤, 直接进行支付操作。

12、考生支付

点击"支付"按钮,

| ▲确认报考信息                                                                                                    | ×   | ^ |
|----------------------------------------------------------------------------------------------------|-----|---|
| 信息:<br>1:请考生在进行缴费前,慎重核对所有报考信息和报考科目,确认无误后,再进行网上支付!<br>2:缴费成功后,需要返回报名系统,确认支付科目的支付状态为 "已支付" ,只有支付状态为 "已支付" 才表示该科目<br>功!<br>3:3月和9月NCRE考试获证考生,可通过申请证书直邮的方式获得证书,详情请关注http://ncre.neea.edu.cn。 | 报名成 |   |
| 姓名:                                                                                                    |     |   |
| 证件号码:                                                                                                    |     |   |
| 报考考点:                                                                                                    |     |   |
| 科目                                                                                                    |     |   |
| 人次费                                                                                                    |     |   |
| (14) 计算机基础及WPS Office应用                                                                                                    |     |   |
| 合计:¥                                                                                                    |     |   |
| □ 勾选,表示您已确定考生个人信息及报考信息无误。                                                                                                    |     |   |
|                                                                                                    |     | 1 |

确认报考信息,勾选确认个人信息及报考信息无误。

| <ul> <li>1. 二、 一、 一、 一、 一、 一、 一、 一、 一、 一、 一、 一、 一、 一、</li></ul> | ^ |
|-----------------------------------------------------------------|---|
| 姓名:                                                             |   |
| 证件号码:                                                           |   |
|                                                                 |   |
| 科目 (2) 请考生在进行缴费前,慎重核对所有报                                        |   |
| 人次费 考信息和报考科目,确认无误后,再进<br>行网上支付!                                 |   |
| (14)计算 确定 取消                                                    |   |
| ☑ 勾选,表示您已确定考生个人信息及报考信息无误。                                       |   |
| 去支付取消                                                           | ~ |
| 点击"确定"按钮:                                                       |   |

| <br>教育部考试中心网上支付平台 |                     |            |                |  |
|-------------------|---------------------|------------|----------------|--|
| 支付信息 >            |                     |            |                |  |
| 支付用途              | 第54次NCRE报名费         |            |                |  |
| 支付来源              | 全国计算机等级考试           | 考生姓名       | 100            |  |
| 支付金额              |                     | NEEA ID    |                |  |
|                   |                     |            |                |  |
| 选择支付方式 >          |                     |            |                |  |
|                   | 支熱族                 |            |                |  |
|                   | Copyright © 2018 教育 | 育部考试中心版权所有 | <b>夏保留所有权利</b> |  |

选择支付方式进行支付即可。

注意:1、考生须本人填报并对所填报的个人信息和报考信息准确性负责,如有违反而造成信息有误,责任由考生本人承担。

2、考生请牢记本人的登录账号和密码,以便开考前登录报名 网站打印本人的准考证。

3、请考生在缴费前,慎重核对所有报考信息和报考科目,确 认无误后,再进行网上支付,支付完成后,考生所有的报考信息和报 考科目将不能修改。 4、信息填写完成后请在24小时内支付,否则本次报名信息将 被系统自动删除。

5、考生核对填报信息无误后,进行网上缴费,缴费成功后,不 要着急关闭支付页面,等待网页自动跳转完成,否则可能导致"被扣 钱,但是科目未支付成功"情况发生。只有返回报名系统查看支付状态,确认报考科目的支付状态为"已支付",只有支付状态为"已支 付"才表示该科目报名成功,否则即使缴费本次报名也不成功。

6、报名推荐使用"火狐"、"猎豹"、"谷歌"浏览器。

附件 2

#### 健康情况声明书

本人已知晓并理解、遵守全国计算机等级考试关于考生个人(工作人员)健康要求和新冠肺炎疫情防控相关管理规定,并做如下声明:

(一)本人不属于疫情防控要求14天强制隔离期、医学观察期或自我隔离期内的人群。

(二)本人在考前14天内如实填写"体温自我监测登记表",体 温和个人健康情况均正常。

(三)考试过程中如出现咳嗽、发热等身体不适情况,我愿自行 放弃考试或遵守考试工作人员安排到指定区域考试。

本人保证以上声明信息真实、准确、完整,并知悉我将承担瞒报 的法律后果及责任。

声明人(签字): 日期: 联系电话:

| 序号      | 日期 | 体温(℃) |
|---------|----|-------|
| 考前 14 天 |    |       |
| 考前 13 天 |    |       |
| 考前 12 天 |    |       |
| 考前 11 天 |    |       |
| 考前 10 天 |    |       |
| 考前9天    |    |       |
| 考前8天    |    |       |
| 考前7天    |    |       |
| 考前6天    |    |       |
| 考前5天    |    |       |
| 考前4天    |    |       |
| 考前3天    |    |       |
| 考前2天    |    |       |
| 考前1天    |    |       |

#### 体温自我监测登记

注: 1. 此表由考生(工作人员)本人测温后如实填写,不得隐瞒。

2. 每考生每科目填写一张,考试当天入场检查时上交本表。